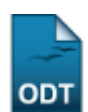

## Recuperar Senha de Usuário de Discente

| Sistema            | SIGAA                    |
|--------------------|--------------------------|
| Módulo             | Graduação                |
| Usuários           | Perfil específico do DAE |
| Perfil             | Administrador DAE        |
| Última Atualização | 11/10/2016 13:46         |

Nesta operação, o funcionário da Pró-Reitoria de Graduação poderá recuperar senha de usuário dos discentes. Para isso, entre no SIGAA  $\rightarrow$  Módulos  $\rightarrow$  Graduação  $\rightarrow$  Alunos  $\rightarrow$  Usuários de Discentes  $\rightarrow$  Recuperar Senha.

O usuário do DAE deverá buscar por um discente através de um ou mais dos seguintes critérios: *Matrícula, CPF, Nome do Discente e/ou Curso.* 

Para exemplificar, usaremos a *Matrícula* de um discente.

| INFORME OS CRITÉRIOS DE BUSCA |                 |  |  |  |
|-------------------------------|-----------------|--|--|--|
| 🗹 Matrícula:                  | 20070000        |  |  |  |
| CPF:                          |                 |  |  |  |
| 📃 Nome do Discente:           |                 |  |  |  |
| Curso:                        |                 |  |  |  |
|                               | Buscar Cancelar |  |  |  |

Clique em *Cancelar* caso desista de realizar a busca.

Para visualizar o resultado da busca, clique em **Buscar**.

|         |         |                  | INFORME OS CRITÉRIOS DE BUSCA          |        |
|---------|---------|------------------|----------------------------------------|--------|
|         | 🔽 Ma    | atrícula:        | 20070000                               |        |
|         | CF      | PF:              |                                        |        |
|         | 📃 No    | ome do Discente: |                                        |        |
|         | 🔲 Cu    | Jrso:            |                                        |        |
|         |         |                  | Buscar Cancelar                        |        |
|         |         |                  | 💷: Visualizar Detalhes 🛛 🎯: Selecionar |        |
|         |         |                  | SELECIONE ABAIXO O DISCENTE (1)        |        |
| Ma      | trícula | Aluno            |                                        | Status |
| DMUNICA | CAO SO  | CIAL - NATAL     |                                        |        |
| 20070   | 000     | NOME DO DISCENTE |                                        | ATIVO  |
|         |         |                  | 1 discente(s) encontrado(s)            |        |

O seguinte ícone 💷, possibilitará ao usuário Visualizar Detalhes do discente.

|            |              |                  | INF          | ORME OS CRITÉRI    | OS DE BUSCA                |               |       |      |
|------------|--------------|------------------|--------------|--------------------|----------------------------|---------------|-------|------|
|            | 🗹 Matrícula: |                  | 20070000     |                    |                            |               |       |      |
|            | CPF:         |                  |              |                    |                            |               |       |      |
|            | 📃 Nome do Di | iscente:         |              |                    |                            |               |       |      |
|            | Curso:       |                  |              |                    |                            |               |       |      |
|            |              |                  |              | Buscar Can         | celar                      |               |       |      |
|            |              |                  |              |                    |                            |               |       |      |
|            |              |                  |              | isualizar Detalhes | 🌍: Selecionar              |               |       |      |
|            |              |                  | SEL          | ECIONE ABAIXO O    | DISCENTE (1)               |               |       |      |
| Mat        | rícula Aluno | 0.T.0.I          |              |                    |                            |               | Sta   | itus |
| 20070      |              |                  |              |                    |                            |               | AT    | τνο  |
| -          | Ano /Períod  | o de Ingresso:   | 2007.1       |                    |                            |               |       |      |
|            | Eorm         | a de Ingresso:   | VESTIBULAR   |                    |                            |               |       |      |
|            | T OTH        | a de Ingresso.   | VESTIBOLIK   |                    |                            |               |       |      |
|            | Mar          | triz curricular: | COMUNICACA   | O SOCIAL - JORNALI | SMO - I - BACHARELADO      |               |       |      |
|            |              |                  | Obrigatórias |                    | Complen                    | nentares      |       |      |
|            |              | Comp. Curricular |              | Atividade          | Comp. Curricular/Atividade | lar/Atividade | Total |      |
|            |              | CR               | CH           | СН                 | C                          | н             | CR    | СН   |
| xigido     |              | 156              | 2490         | 0                  |                            | 270           | 156   | 276  |
| ntegraliza | obo          | 92               | 1380         | 0                  |                            | 325           | 92    | 170  |
| endente    |              | 64               | 1110         | 0                  |                            | 0             | 64    | 111  |

Clique no ícone 🧐 para selecionar o discente e recuperar a senha do mesmo.

O usuário será direcionado para a seguinte tela:

| Dados do Usuário                         |                             |  |  |  |  |
|------------------------------------------|-----------------------------|--|--|--|--|
| Discente:                                | 20070000 - NOME DO DISCENTE |  |  |  |  |
| Curso:                                   | COMUNICACAO SOCIAL          |  |  |  |  |
| Usuário:                                 | login                       |  |  |  |  |
| Deseia recuperar a senha desse discente? |                             |  |  |  |  |

| Recuperar << Selecionar outro discente | Cancelar |
|----------------------------------------|----------|
|----------------------------------------|----------|

Se desistir de realizar a operação, clique em Cancelar.

Clique em *Recuperar* para que seja gerada uma nova senha para o discente selecionado.

A nova senha será exibida na próxima tela.

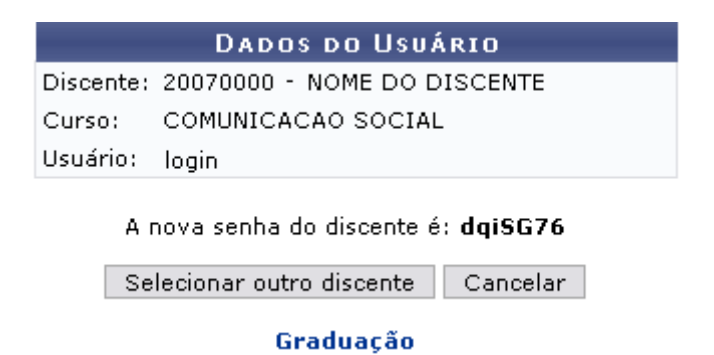

Caso deseje selecionar um novo discente, clique em *Selecionar outro discente*.

O link Graduação levará o usuário ao Menu Graduação.

## **Bom Trabalho!**

<< Voltar - Manuais do SIGAA

From: https://docs.info.ufrn.br/ -

Permanent link: https://docs.info.ufrn.br/doku.php?id=suporte:manuais:sigaa:graduacao:alunos:usuarios\_de\_discentes:recuperar\_senha

Last update: 2016/10/11 13:46

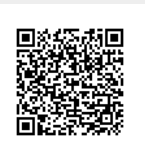